## **NEW BOB WORLD INTERNET**

# INVESTMENT

BANK-PUBLIC

| 10 Investments                   | 3 |
|----------------------------------|---|
| 10.1 IPO (ASBA)                  | 3 |
| 10.1.1 Apply for IPO             | 3 |
| 10.1.2 Modify/Cancel Applied IPO | 3 |
| 10.1.2.1 Search                  | 3 |
| 10.1.3 Status of Applied IPO     | 4 |
| 10.1.3.1 Search                  | 4 |
| 10.1.4 Register New Investor     | 4 |
| 10.1.5 Modify Investor           | 4 |
| 10.1.6 Delete Investor           | 4 |
| 10.2 Sovereign Gold Bond         | 5 |
| 10.2.1 Apply for Gold Bond       | 5 |
| 10.2.2 View Applications         | 6 |
| 10.2.3 View Certificate          | 6 |
| 10.3 Baroda Wealth               | 6 |

### 10 Investments: All the menus and sub-menus are displayed here:

| Investments         |                       |                   |
|---------------------|-----------------------|-------------------|
| IPO                 | Apply for IPO         |                   |
| Sovereign Gold Bond | Status of Applied IPO |                   |
|                     | Register New Investor |                   |
|                     | Modify Investor       |                   |
|                     | Delete Investor       |                   |
|                     | Sovereign Gold Bond   | View Applications |
|                     |                       | View Certificate  |

### 10.1 IPO (ASBA)

| 10.1.1 | Apply for I | PO: User ca | n apply for | IPO by usir | ng this option. |
|--------|-------------|-------------|-------------|-------------|-----------------|
|--------|-------------|-------------|-------------|-------------|-----------------|

| Investments                            | IPO Apply for IPO                                                              |                           |                     |                                                  |                     |                 |                 |                |       |
|----------------------------------------|--------------------------------------------------------------------------------|---------------------------|---------------------|--------------------------------------------------|---------------------|-----------------|-----------------|----------------|-------|
| Bid For C                              | pen IPOs                                                                       |                           |                     |                                                  |                     |                 |                 |                |       |
| List of current                        | ly open IPOs                                                                   |                           |                     |                                                  |                     |                 |                 |                |       |
| Issue ID                               | Issue Name                                                                     | Open Date                 | Closing Date &      | Time                                             | Lot Size            | Price Band(Min) | Price B         | land(Max)      |       |
| _                                      |                                                                                | 22/05/2019                | 27/06/2020 15       | :00:00 IST                                       | 10                  | 15              | 25              |                | Apply |
| Note:<br>a) Please cli<br>b) Closure T | ick on apply link for subscribing IPO.<br>Time for online ASBA is 15:00:00 IST | on the Issue Closure date | -<br>               |                                                  |                     |                 |                 |                |       |
|                                        | Application                                                                    |                           |                     |                                                  |                     |                 |                 |                |       |
| Issue ID                               | Issue Name                                                                     |                           | Issue Open Date     | Issue Closed Date                                | Lot Size            | Price Band(Max) | Price Band(Min) | TotallssueSize |       |
|                                        |                                                                                |                           | 22/05/2019          | 27/06/2020                                       | 10                  | 25              | 15              | 15             |       |
| Basic Details                          |                                                                                |                           | Select              | Investor Name:* Select<br>Account Number* Select |                     | *               |                 |                |       |
|                                        |                                                                                |                           |                     | Investor Category* Select                        |                     | *               |                 |                |       |
| Investment C                           | Category Details                                                               |                           |                     |                                                  |                     |                 |                 |                |       |
|                                        | Investment Category                                                            | Investment C              | Sategory-Min Amount |                                                  | Investment Category | -Max Amount     |                 |                |       |
| Bid Details                            |                                                                                |                           |                     |                                                  |                     |                 |                 |                |       |
|                                        | Bid No.<br>1                                                                   | Quantity                  |                     |                                                  | Price               |                 | Cut-off Pri     | ice.           |       |
|                                        | 2                                                                              |                           |                     |                                                  |                     |                 |                 |                |       |
|                                        |                                                                                |                           |                     | CAL                                              | CULATE              |                 |                 |                |       |
|                                        |                                                                                |                           |                     |                                                  |                     |                 |                 |                | BACK  |

**10.1.2 Modify/Cancel Applied IPO:** User can modify/delete the applied IPO by using this option. 10.1.2.1 **Search:** User can also search for the applied IPO.

| Select Account Number* | Select       | -            |
|------------------------|--------------|--------------|
| Date From (dd/MM/yyyy) | Date To (dd/ | MM/yyyyy)    |
| 1500 a                 |              | testa<br>111 |

**10.1.3 Status of Applied IPO:** User can view the status of the applied IPO by using this option. 10.1.3.1 **Search:** User can also search for the applied IPO.

| Search                 |              |              |
|------------------------|--------------|--------------|
| Select Account Number* | Select       | •            |
| Date From (dd/MM/yyyy) | Date To (dd/ | ММ/уууу)     |
|                        |              | atada<br>111 |

**10.1.4** Register New Investor: User can register the Investor details by using this option.

| w Investor Registration |                               |   |                          |
|-------------------------|-------------------------------|---|--------------------------|
| <u></u>                 | 0                             |   | ()                       |
| New Request Details     | Preview and Confirm           |   | Summary                  |
|                         |                               |   | * Indicates Mandatory Fi |
| ter Investor Details    |                               |   |                          |
|                         | Investor Name:*               |   |                          |
|                         | Depository Name :* Select     | * |                          |
|                         | PAN Number.* (eg: ABCDE1234F) |   |                          |

**10.1.5** Modify Investor: User can modify the registered Investor details by using this option.

| Investment  | s IPO Modify Investor |                 |                      |       |           |            |  |
|-------------|-----------------------|-----------------|----------------------|-------|-----------|------------|--|
| Update      | Investor Details      |                 |                      |       |           |            |  |
|             | 1                     |                 |                      |       | 3         |            |  |
|             | New Request Details   |                 | Preview and Confirm  |       | Summ      | ary        |  |
|             |                       |                 |                      |       |           |            |  |
| Investor De | tails                 |                 |                      |       |           |            |  |
| Select      | Investor Name         | Depository Name | Demat Account Number | Dp Id | Client Id | Pan Number |  |
|             |                       |                 |                      | NA    | NA        |            |  |
| UPDATE      |                       |                 |                      |       |           |            |  |

**10.1.6 Delete Investor:** User can delete the registered Investor details by using this option.

| Investments    | IPO        | Delete Investor     |                 |                      |       |           |            |
|----------------|------------|---------------------|-----------------|----------------------|-------|-----------|------------|
| Delete In      | vestor I   | Details             |                 |                      |       |           |            |
|                |            | 0                   |                 |                      |       | 3         | )          |
|                |            | New Request Details |                 | Preview and Confirm  |       | Summ      | ary        |
|                |            |                     |                 |                      |       |           |            |
| Investor Detai | ls         |                     |                 |                      |       |           |            |
| Select         | Investor N | lame                | Depository Name | Demat Account Number | Dp Id | Client Id | Pan Number |
|                | -          |                     | -               |                      | NA    | NA        |            |
| DELETE         |            |                     |                 |                      |       |           |            |

**BANK-PUBLIC** 

10.2 Sovereign Gold Bond10.2.1 Apply for Gold Bond: User can apply for SGB by using this option.

| Investments Sovereign G      | old Bond Apply for Gold Bond |                 |        |          |
|------------------------------|------------------------------|-----------------|--------|----------|
| Sovereign Gold Bo            | nd                           |                 |        |          |
| Account Selection For Sovere | eign Gold Bond               |                 |        |          |
|                              |                              | Select Account* | Select | ,        |
|                              |                              |                 | Select | CONTINUE |
|                              |                              |                 |        |          |
|                              |                              |                 |        |          |
|                              |                              |                 |        |          |

| Sovereign Gold Bond           |                     |
|-------------------------------|---------------------|
| Applicant Details             |                     |
| MAIN APPLICANT NAME:          |                     |
| DATE OF BIRTH:                |                     |
| MAIN APPLICANT IDENTITY TYPE: | PAN card.           |
| ID DETAILS:                   |                     |
| ID EXPIRY DATE:               |                     |
| ADDRESS DETAIL:               |                     |
| CITY:                         | —                   |
| STATE:                        |                     |
| PINCODE:                      |                     |
| PHONE NO.:                    |                     |
| EMAIL ID:                     |                     |
| APPLICATION CATEGORY:         | Indian Resident 🚽   |
| MODE OF HOLDING:              | Single 🗸            |
|                               | Single PROCEED BACK |

| Investments Sovereign Gold Bond Apply for Gold Bond |          |         |     |
|-----------------------------------------------------|----------|---------|-----|
| Sovereign Gold Bond                                 |          |         |     |
| BOND INVESTMENT AND SUBSCRIPTION DETAILS            |          |         |     |
| TOTAL ANNUAL SUBSCRIPTION (In GRMS):                | 123      |         |     |
| GOLD RATE PER GRAM (In INR):                        | 108      |         |     |
| APPLIED GRAM OF GOLD.*                              |          |         |     |
| TOTAL AMOUNT INVESTED:                              |          |         |     |
| DEPOSITORY NAME:                                    | Select 👻 |         |     |
| NOMINATION DETAILS                                  |          |         |     |
| NAME**                                              |          |         |     |
| DATE OF BIRTH:                                      |          |         |     |
| NUMBER OF UNITS:                                    |          |         |     |
| IS NOMINEE MINOR-                                   |          |         |     |
| ADD MORE                                            |          |         |     |
|                                                     |          | PROCEED | ACK |

BANK-PUBLIC

**10.2.2 View Applications:** User can view the SGB application status by using this option.

| Investments Sovereign Gold Bond      | View Applications |                  |   |  |
|--------------------------------------|-------------------|------------------|---|--|
| Sovereign Gold Bond                  |                   |                  |   |  |
| Sovereign Gold Bond Application List |                   |                  |   |  |
|                                      |                   | Select Account.* | v |  |
| SEARCH                               |                   |                  |   |  |

**10.2.3** View Certificate: User can view/download the SGB certificate by using this option.

| Investments     | Sovereign Gold Bond   | View Certificate |                      |        |   |                 |
|-----------------|-----------------------|------------------|----------------------|--------|---|-----------------|
| Sovereign       | Gold Bond             |                  |                      |        |   |                 |
| Sovereign Gold  | Bond Certificate List |                  |                      |        |   |                 |
|                 |                       |                  | Select Cust ID:*     | Select | * | GET INVESTOR ID |
|                 |                       |                  | Select Investor ID:* | Select | - |                 |
| GET CERTIFICATI | ELIST                 |                  |                      |        |   |                 |

10.3 Baroda Wealth: It will navigate the user to the Baroda Wealth portal.